## 【施設職員向け】

## かかりつけ依頼の承認

## 【重要】

NBIDを取得している一般ユーザーは、ナラティブブックに登録している施設の施設番号を知ることで、その施設に対して自らかかりつけ依頼状を送ることが出来ます。ここでは一般ユーザーから送られてきたかかりつけ依頼を、施設職員が承認する方法を説明します。

かかりつけ依頼の承認を行うには、その施設職員が「かかりつけ」の管理権限を持っている ことが必要になります。

※ かかりつけの管理権限を持っている職員には、その職員がログインした施設ポータルの施設管理画面に 「かかりつけタブ」が表示されます。

## 【施設職員向け】 かかりつけ依頼の承認

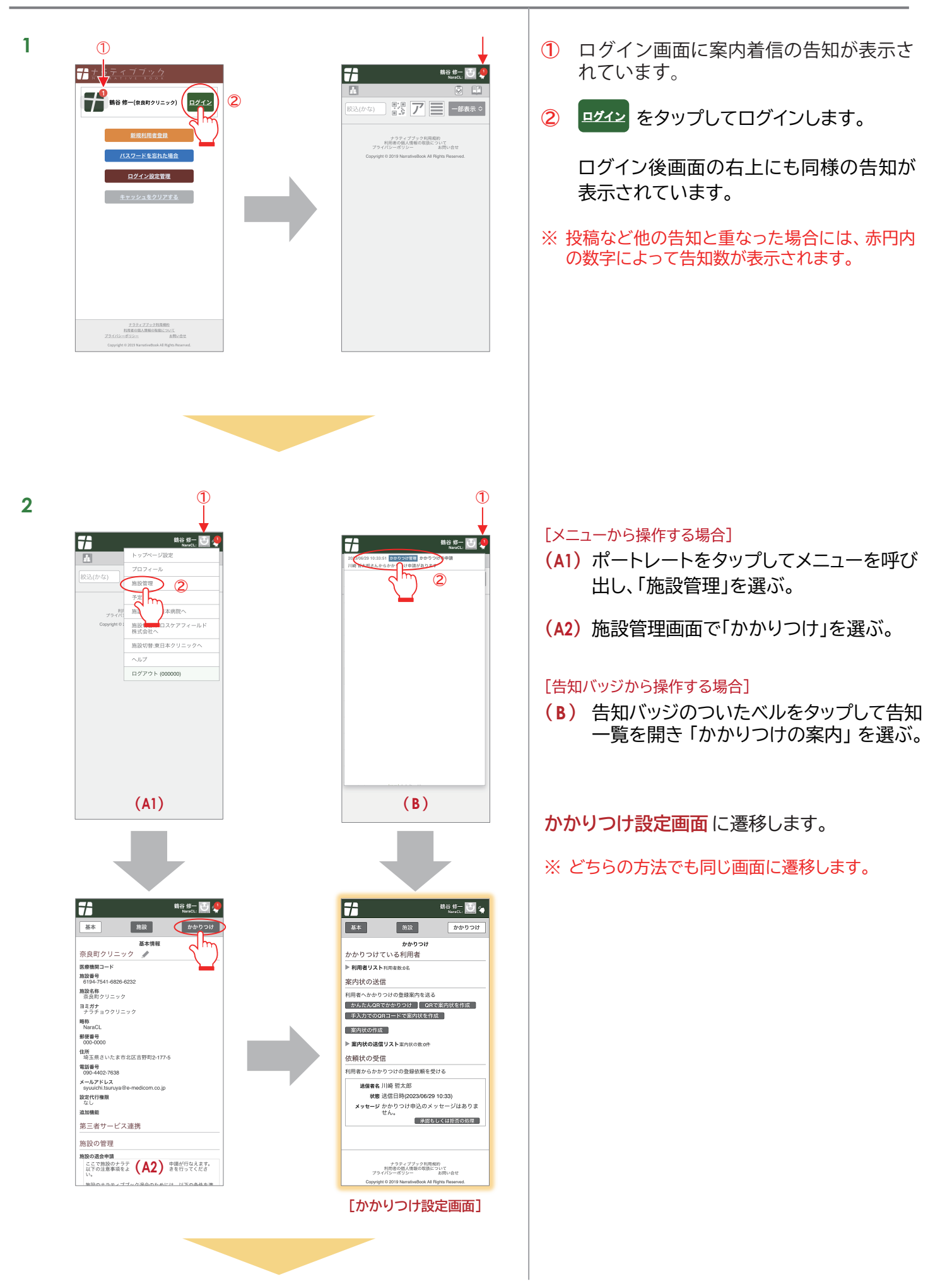

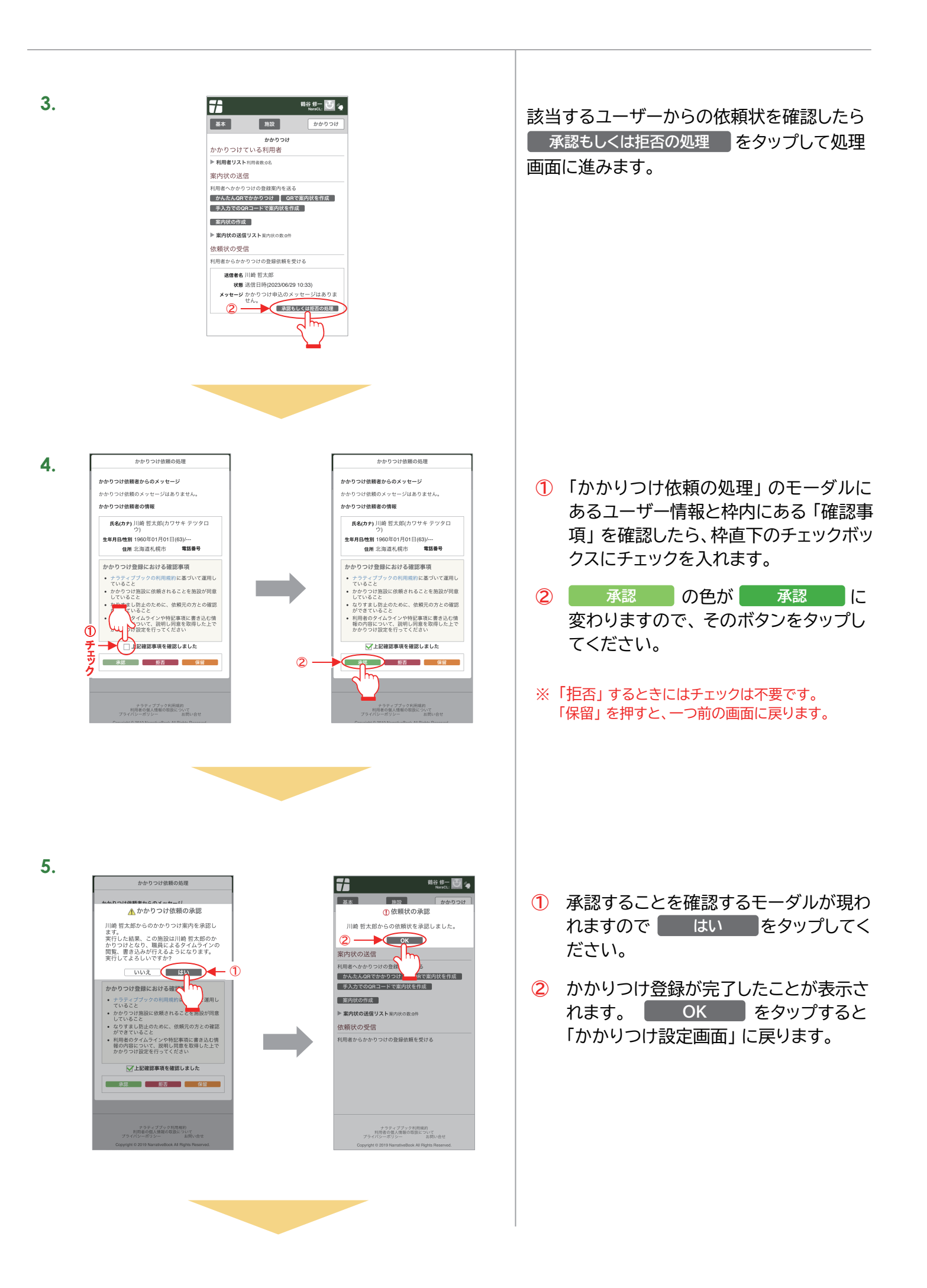

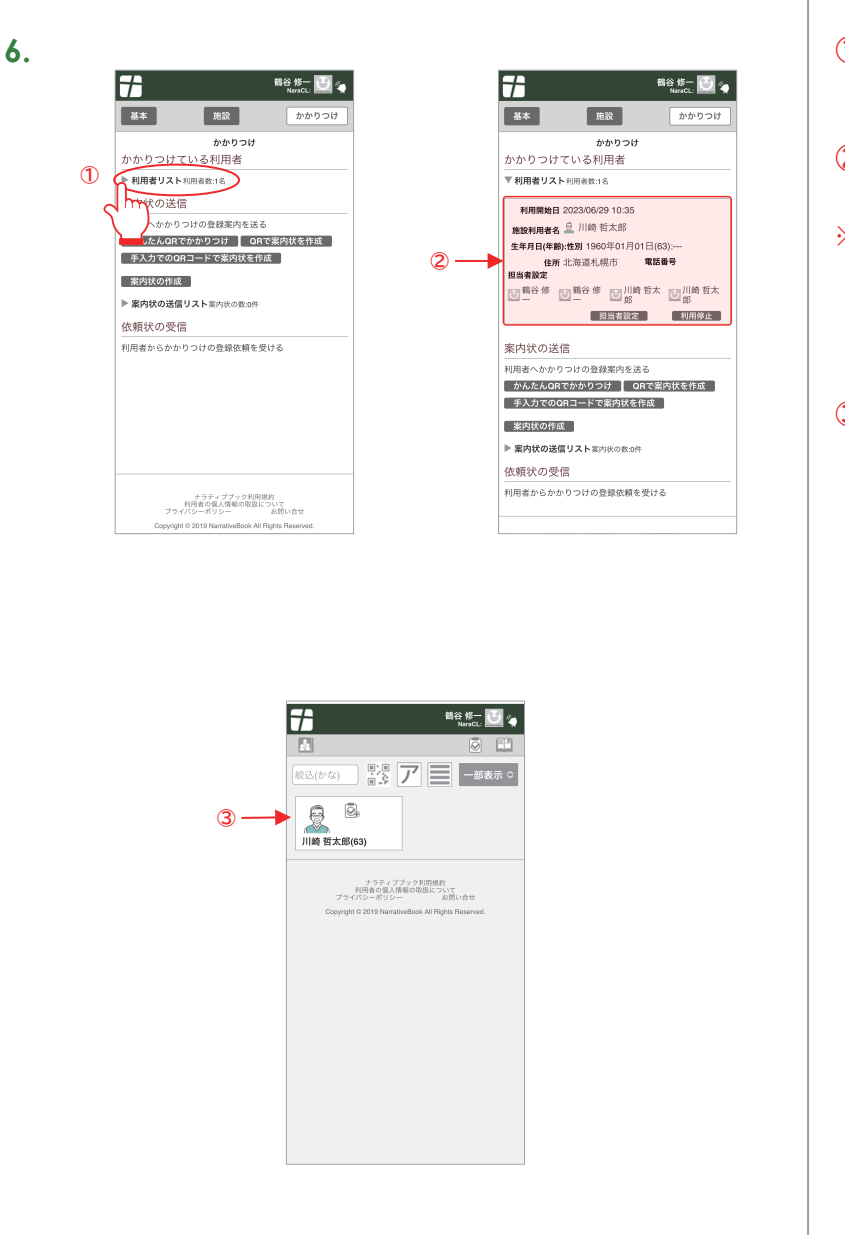

- 利用者が 1 名になっているので「利用者 リスト」を開きます。
- ② 承認したユーザーが表示されています。
- ※「かかりつけ設定画面」からタイムラインに戻るには メニューから「タイムライン」を選ぶか、画面左上の ロゴ( → )をタップします。
- ③ トップページにもかかりつけを承認したユー ザーが表示されています。

【施設職員向け】かかりつけ依頼の承認 END